## **BM Tech** Convertir PFX a P12

## Requisito: Tener java instalado

Si no cuenta con java lo puede descargar mediante este enlace: <a href="https://www.java.com/es/download/">https://www.java.com/es/download/</a>

1. Ingresar al siguiente link y descargar el Keystore Explorer: https://www.bmtech.pe/certs/kse-532-setup.exe

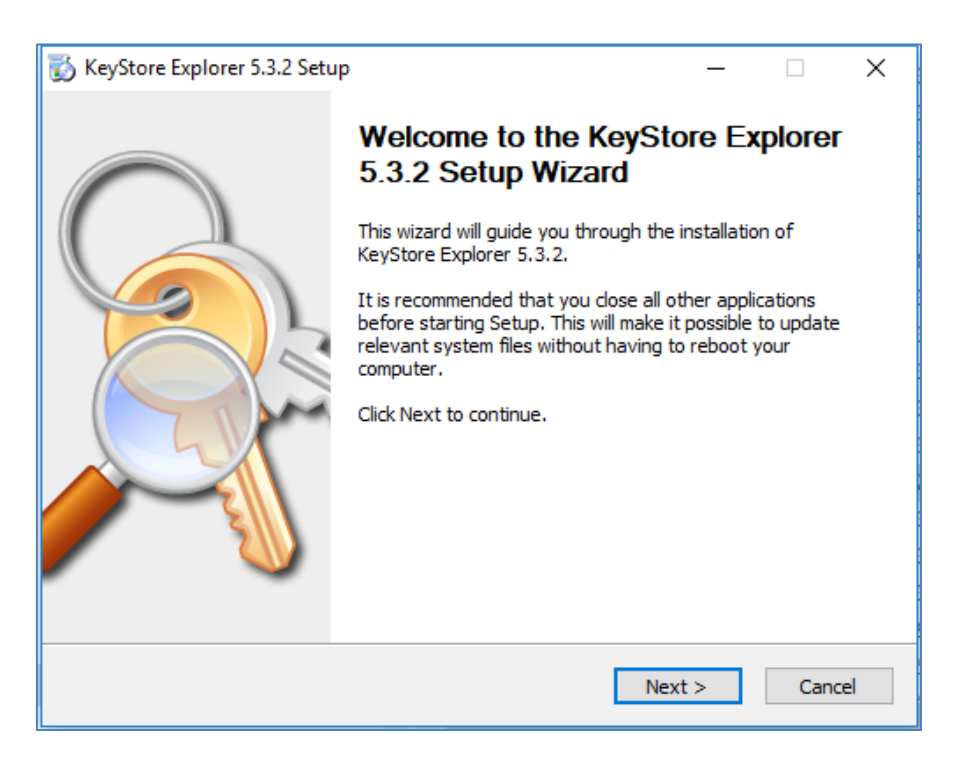

## **BM**Tech

| 👸 KeyStore Explorer 5.3.2                         | Setup: File Associations                                | —                |          | ×   |  |
|---------------------------------------------------|---------------------------------------------------------|------------------|----------|-----|--|
| <u>A</u>                                          | File Associations<br>Select the file types to associate | with KeyStore Ex | oplorer. |     |  |
| Associated file types:                            |                                                         |                  |          |     |  |
| Java KeyStores (*.ks, *.jks, *.jceks, *.keystore) |                                                         |                  |          |     |  |
| PKCS #12 KeyStor                                  | es (*.pfx, *.p12)                                       |                  |          |     |  |
| Bouncy Castle Key                                 | Bouncy Castle KeyStores (*.bks, *.uber)                 |                  |          |     |  |
|                                                   |                                                         |                  |          |     |  |
|                                                   |                                                         |                  |          |     |  |
|                                                   |                                                         |                  |          |     |  |
|                                                   |                                                         |                  |          |     |  |
|                                                   |                                                         |                  |          |     |  |
|                                                   |                                                         |                  |          |     |  |
| Copyright 2004 - 2013 Way                         | ne Grant, 2013 - 2017 Kai Kramer —<br><b>&lt; Back</b>  | Next >           | Can      | cel |  |

| 🐞 KeyStore Explorer 5.3.2 S                                                       | etup — 🗆                                                                             | ×      |
|-----------------------------------------------------------------------------------|--------------------------------------------------------------------------------------|--------|
|                                                                                   | Choose Install Location<br>Choose the folder in which to install KeyStore Explorer 5 | .3.2.  |
| Choose a directory to insta                                                       | all to:                                                                              |        |
| Destination Folder<br>C:\Program Files (x86)                                      | VKeyStore Explorer 5.3.2\ Browse                                                     |        |
| Space required: 10.6MB<br>Space available: 379.6GB<br>Copyright 2004 - 2013 Wayne | e Grant, 2013 - 2017 Kai Kramer                                                      |        |
|                                                                                   | < Back Install (                                                                     | Cancel |

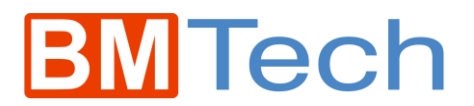

2. Abrir el Keystore Explorer 5.3.2

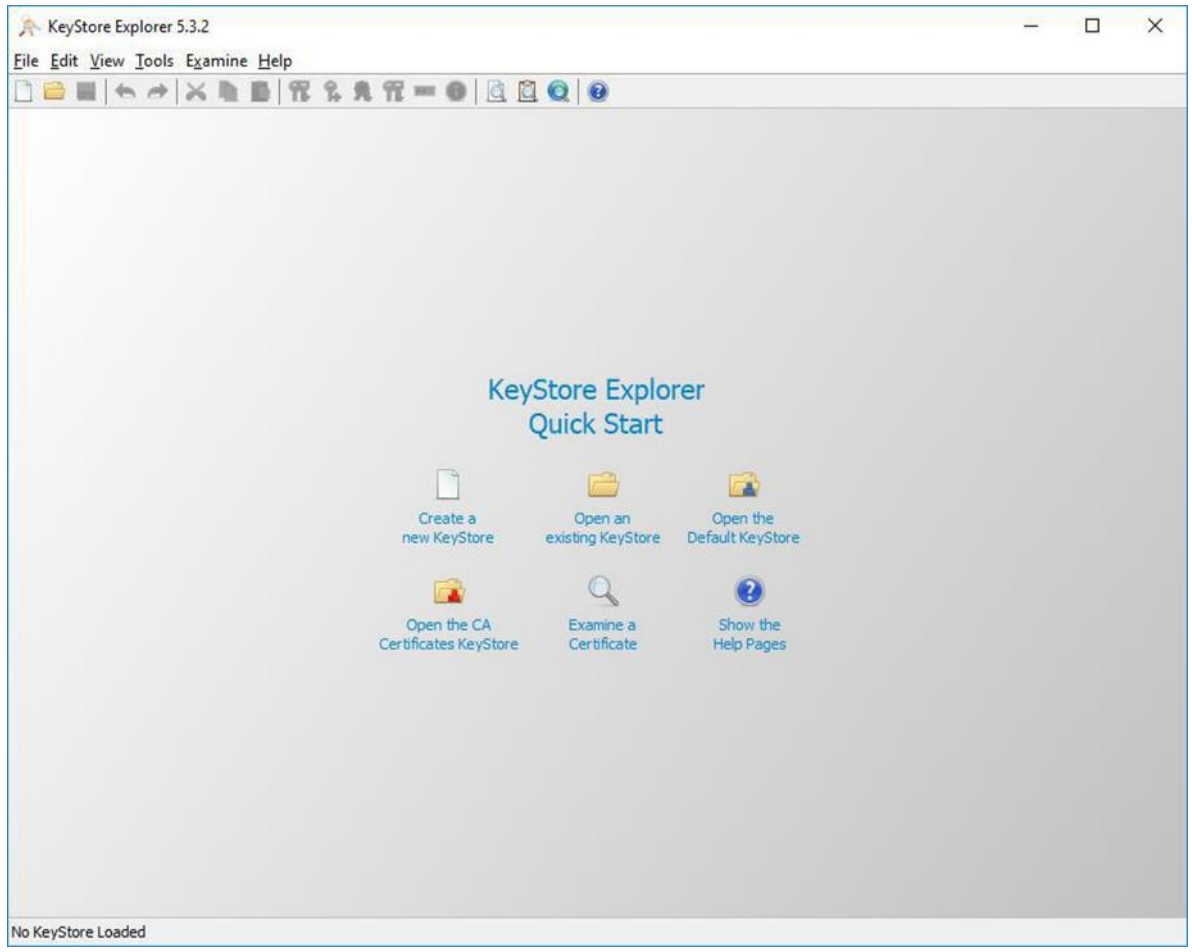

3. Elegimos "Open an existing KeyStore" y seleccionamos el archivo pfx, solicitará ingresar la contraseña

| Unlock KeyStore 'cert.pfx' | ×      |
|----------------------------|--------|
| Enter Password:            |        |
| ОК                         | Cancel |

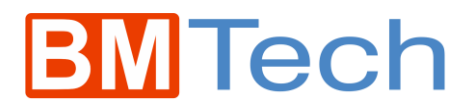

4. Una vez ingresada, veremos el certificado incluido.

| File ] | ert.pf | fx * -<br><u>V</u> iew | KeyStore Explorer 5.3.2<br><u>T</u> ools E <u>x</u> amine <u>H</u> elp |             |          |                            | <u>-11</u>    |   | × |
|--------|--------|------------------------|------------------------------------------------------------------------|-------------|----------|----------------------------|---------------|---|---|
|        | -      | 4                      |                                                                        | 7 % 🕺 📆 📼 🛈 |          |                            |               |   |   |
| cert.  | pfx *  | ×                      |                                                                        |             |          |                            |               |   |   |
| T      |        | E                      | Entry Name                                                             | Algorithm   | Key Size | Certificate Expiry         | Last Modified |   |   |
| W      | af     | •                      | test                                                                   | RSA         | 2048     | 01/02/2019 07:00:00 AM COT |               | 2 |   |
|        |        |                        |                                                                        |             |          |                            |               |   |   |
|        |        |                        |                                                                        |             |          |                            |               |   |   |

5. En la barra de menú, seleccionamos File > Save As

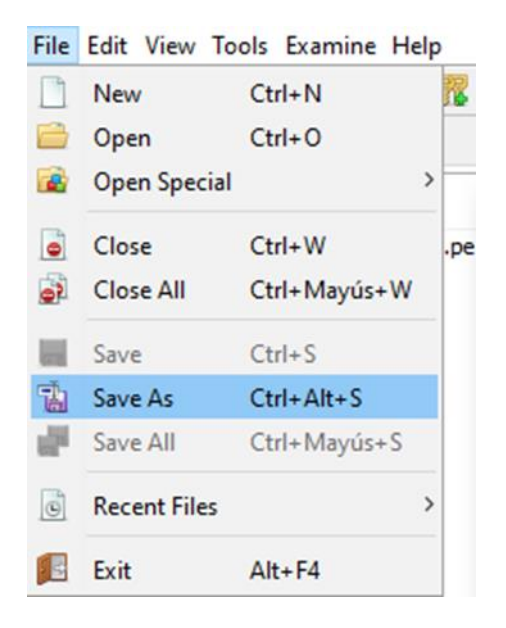

6. Le ponemos nombre al certificado con extensión .p12 y le damos guardar

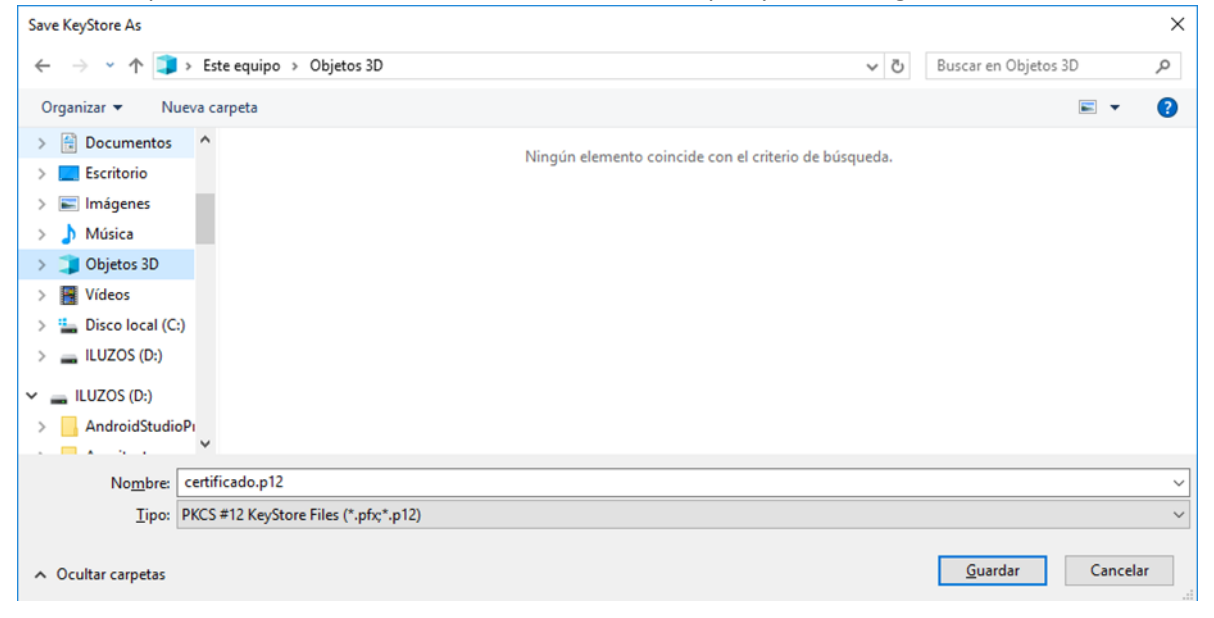